## FISKALIZACIJA 2.0. - KPD 2025

Aktiviranje KPD 2025 šifarnika (Klasifikacija proizvoda prema djelatnosti) potrebno je napraviti u modulu: Katalozi\Podešavanje sustava\Osnovni podaci i postavke\Dodatni parametri -> Izmijeni -> označiti kvačicom polje.

Mjesto u izborniku:

| Izmjena |                          |                                          | ≡∕       |
|---------|--------------------------|------------------------------------------|----------|
|         | Osn <b>ovno</b>          |                                          |          |
|         |                          |                                          |          |
|         | Zajedničko               |                                          |          |
|         | A                        | Automatsko ažuriranje tečajne liste: 🗌 🔋 |          |
|         | B2B model rad            | da narudžbe kupaca (Veleprodaja): 🗌 🥫    |          |
|         | Pomoćno knjigovodstvo (  | (robno/usluge)                           |          |
|         | Dužina                   | automatske šifre artikla: 🗾 5 💼          |          |
|         |                          | Intrastat: 🗆 🛛 🗢 🔽 🛨 🔁 🖬 🚺               |          |
|         |                          | Klasus KPD 2025: 🗹                       |          |
|         | Primke - doku            | ment dobavljača uključuje ZT: 🗌          |          |
|         | Primke (materijalno) -   | knjiženje PDV-a po stopama:              |          |
|         | Zamjena oznake           | kupca na dokumentima: Kupac 🔻            |          |
|         | Glavno knjigovodstvo i p | omoćni moduli (financijsko/ DI)          |          |
|         | DI - d                   | užina inventurnog broja: 🛛 13 🔻 🔋        |          |
|         |                          |                                          |          |
|         |                          |                                          |          |
|         |                          |                                          |          |
|         |                          |                                          |          |
|         |                          |                                          |          |
|         |                          |                                          |          |
|         |                          |                                          |          |
|         |                          |                                          |          |
|         |                          | ОК                                       | Odustani |

Aktiviranjem šifarnika, moguće je dodijeliti odgovarajuće šifre artiklima i uslugama.

## 1. Artikli

| U modulu Katalozi\Artikli\Lista artikala | -> Izmijeni -> za artikle je potr | ebno u označeno polje unijeti odgovaraj | jući |
|------------------------------------------|-----------------------------------|-----------------------------------------|------|
| podatak.                                 |                                   |                                         |      |

| Artikli              |                                         |                             |      |    | E        |
|----------------------|-----------------------------------------|-----------------------------|------|----|----------|
| Osnovno              |                                         |                             |      |    |          |
|                      | Šifra:                                  | KPDtest                     |      |    |          |
| Detalji              | Naziv:                                  | kpd2025                     |      |    |          |
| Ocelaine autilda     | Šifra artikla proizvođača (dobavljača): |                             |      |    |          |
| Usopine artikia      | Naziv artikla proizvođača (dobavljača): |                             |      |    |          |
| Barcode              | Naziv strani:                           |                             |      |    |          |
|                      | KPD 2025:                               | 011111; Tvrda pšenica       |      |    |          |
| Slikovni prikaz      | Kataloški broj (SKU):                   |                             |      |    |          |
|                      | Napomena:                               |                             | <br> |    |          |
| Naknade zbrinjavanja | Internet adresa:                        |                             | Go   |    |          |
|                      | Webshop adresa slike:                   |                             |      |    |          |
|                      | Grupa:                                  | KRUH-PASTRY                 |      |    |          |
|                      | Podgrupa:                               |                             |      |    |          |
|                      | Podgrupa (razina 2):                    |                             |      |    |          |
|                      | Rabatna grupa:                          | Standardna grupa            |      |    |          |
|                      | Jedinica mjere:                         | ком                         |      |    |          |
|                      | Stopa PDV-a:                            | PDV 25%                     |      |    |          |
|                      | Status                                  |                             |      |    |          |
|                      | Aktivan:                                | Stanje po radnim jedinicama |      |    |          |
|                      |                                         |                             |      | ОК | Odustani |

Moguće je unijeti skupno šifarnike akcijom iznad liste artikala pod Više akcija – Skupna izmjena

|    | 🔒 Novi (                                           | F2) 루             | Izmijeni (F3) | Q Iraži (F | 5) 🚺  | 1  | √ačini od (F7) | × | <u>B</u> risanje (F8 |   | ■ <u>V</u> iše akcija ▼           |          |
|----|----------------------------------------------------|-------------------|---------------|------------|-------|----|----------------|---|----------------------|---|-----------------------------------|----------|
| Za | Za grupiranje dovucite naslov željene kolone ovdje |                   |               |            |       |    |                |   |                      |   |                                   |          |
|    | Barcode                                            | Šifra             | Naziv         |            | PDV   | J  | Grupa          | F | odgrupa              |   | okapita izitijena                 | rc       |
|    |                                                    | krafna <b>M</b> a | Krafna Mate   |            | 13,00 | КC | KRUH-PASTR\    | ( |                      |   | 🖕 Uvoz iz datoteke (excel)        |          |
|    |                                                    | KPDtest           | kpd2025       |            | 25,00 | КС | KRUH-PASTR)    | ( |                      | 8 | 🔇 Isključivanje statusa "Aktivan" |          |
|    |                                                    |                   |               |            |       |    |                |   |                      | 0 | Uključivanje statusa "Aktivan"    |          |
|    |                                                    |                   |               |            |       |    |                |   |                      | ŀ | Uključi artikle u webshop (do     | datni)   |
|    |                                                    |                   |               |            |       |    |                |   |                      | × | Isključi artikle iz webshop-a (o  | dodatni) |
|    |                                                    |                   |               |            |       |    |                |   |                      | E | Ispis odabranog artikla           |          |

## • Skupna izmjena:

Ovu opciju koristimo ukoliko imamo namjeru dodjeljivanja zajedničkih atributa većem broju ili svim artiklima s liste.

| Unos                                                                          |                              |
|-------------------------------------------------------------------------------|------------------------------|
| 🗹 Skupna izmjena                                                              |                              |
| Odaberite                                                                     |                              |
| <mark>Sve artikle sa liste</mark><br>Sve artikle sa liste<br>Označene artikle |                              |
|                                                                               | <u>O</u> K O <u>d</u> ustani |

Klikom miša na naziv retka (atributa) odabiremo one retke koje želimo mijenjati. U ovom slučaju trebamo kliknuti na naziv **KPD 2025.** Time će se osloboditi polje za unos, te možemo u polje unijeti odgovarajući podatak.

| Skupna izmjena vrijednosti artikala |                                                  | E .             |
|-------------------------------------|--------------------------------------------------|-----------------|
| Osnovno                             | Detalji                                          | Osobine artikla |
|                                     |                                                  |                 |
|                                     |                                                  |                 |
|                                     |                                                  |                 |
| Webshop adresa slike:               |                                                  |                 |
| Grupa:                              |                                                  |                 |
| Podgrupa:                           |                                                  |                 |
| Podgrupa (razina 2):                |                                                  |                 |
| Rabatna grupa:                      |                                                  |                 |
| Jedinica mjere:                     |                                                  |                 |
| Tarifni broj:                       |                                                  |                 |
| KPD 2025:                           |                                                  |                 |
| ****                                | omogućavanje unosa kliknuti mišem na naziv atri  | huta            |
| 24                                  | omogucavanje unosa kniknuti inisem na naživ atri | <b>J</b> uta    |
|                                     |                                                  |                 |
|                                     |                                                  |                 |
|                                     |                                                  |                 |
|                                     |                                                  |                 |
|                                     |                                                  |                 |
|                                     |                                                  |                 |
|                                     |                                                  |                 |
|                                     |                                                  | OK Odustani     |

## 2. Usluge

U modulu Katalozi\ Usluge\Osnovni podaci\Usluge -> Izmijeni: u označeno polje unijeti odgovarajući podatak.

| Izmjena       |                                                |                      | =,          |
|---------------|------------------------------------------------|----------------------|-------------|
|               | Osnovno                                        | Dodatno              |             |
|               |                                                |                      |             |
| Šifra:        | 00020                                          |                      |             |
| Naziv:        | KDP2025test                                    |                      |             |
|               |                                                |                      |             |
| Jed. mjere:   |                                                |                      |             |
| Grupa:        |                                                |                      |             |
| KPD 2025:     | 011111; Tvrda pšenica                          |                      |             |
| Oporezivost:  | Oporezivo 🔻                                    |                      |             |
| Cijena (PC):  | 5,00                                           |                      |             |
| Stopa PDV-a:  | PDV 25%                                        |                      |             |
| Cijena (MPC): | 6,25                                           |                      |             |
| Konto:        | 7510                                           |                      |             |
|               | * Konto se koristi prilkom knjiženja realizaci | je kod računa usluga |             |
| Opis:         |                                                |                      |             |
|               |                                                |                      |             |
|               |                                                |                      |             |
|               |                                                |                      |             |
| Status        |                                                |                      |             |
| 511115        | Aktivna: 🗹                                     | ]                    |             |
|               |                                                |                      |             |
|               |                                                |                      | OK Odustani |